# **Evidência de Testes**

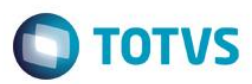

## Evidência de Testes

| Produto:                  | SIGAOJA                         |
|---------------------------|---------------------------------|
| Versão:                   | P11.8                           |
| Produto/Versão Integrado: |                                 |
| Banco de Dados:           | Progress, Oracle, SQL, Informix |

### 1. Evidência e sequência do passo a passo

#### Teste Unitário (Codificação)

#### Pre-Requisito:

- Possuir ambiente configurado para SAT.
- 1. No ambiente "Controle de Lojas (SIGALOJA)", acesse "Atualizações / Atendimento / Venda Assistida (LOJA701)", clique em "Atendimento". Em seguida informa os produtos da venda e clique em "Definir pagamento".

| Organicality         Vendedari         Unitable         Clente         Operation           1951         Store         Operation         Operation |                    |            |                |            |             |          |             |          |                      |              |
|----------------------------------------------------------------------------------------------------|--------------------|------------|----------------|------------|-------------|----------|-------------|----------|----------------------|--------------|
| Oreamento"<br>19511         Vendedor"<br>(Vendedo Ruce Ado         Clearter           aliente*         CLEATE RADRAD         CUMASSE<br>DODA2016         VELEC                                                                                                    | J-IOLAI + IMPOSTOS | 100,00     | Desconto %     | 0,00       | Desconto \$ | 0,00     | Que volume  | 1,00     |                      | 100,00       |
| Orzamento'<br>1951         Vendeor'<br>00001         Neme Vand<br>00001         Centers'<br>00001           Neme Cinits<br>LEHTE MADRAO         Neme Cinits<br>LEHTE MADRAO         VeldetDOR MADRAO         NELEE                                                                                                    | atotal + impostor  | 100.00     | Desconto %     | 0.00       | Desconto \$ | 0.00     | Otde Volume | 1.00     | Total de Mercadorias | 100.00       |
| Orcamento'<br>ItS11     Nome Vend     Cleante*       000001     000001     000001       Picture*     000042016     FELE                                                                                                    |                    |            |                |            |             |          |             |          |                      |              |
| Organisation     Vanisation     Clerife*       000001     000001     000001       in Clerife*     000001     000001       CLEVITE PAGRAD     000042018     00042018                                                                                                    |                    |            |                |            |             |          |             |          |                      |              |
| Organisation     Vendedor*     Nome Vend.     Cliente*       istint     000001     000001     000001       istint*     Nome Cliente     Dt Validade     XFELFE       istint*     0ENTE FADRAO     0604/2016     XFELFE                                                                                                    |                    |            |                |            |             |          |             |          |                      |              |
| Orcamento*<br>19511     Vendedor*<br>00001     Nome Vend,<br>VENDEDOR PADRAO     Cliente*<br>00001     Nome Clente       a Cliente*<br>1     Nome Clente<br>CLENTE PADRAO     Dt Validade<br>0604/2016     XFELPE                                                                                                    |                    |            |                |            |             |          |             |          |                      |              |
| Orcamento*     Vendedor*     Nome Vend.     Cliente*       1511     000001     VENDEDOR PADRAO     000001     000001       a cliente*     Nome Cliente     Dt Validade     XFELPE       c LENTE PADRAO     06/04/2016     Image: Cliente     XFELPE       el sAT     06/04/2016     Image: Cliente     Top de Peça                                                                                                    |                    |            |                |            |             |          |             |          |                      |              |
| Orcamento*<br>1511     Vendedor*<br>000001     Nome Vend.     Cliente*<br>000001       a Cliente*     Nome Clente     Dt Vaidade       CLENTE PADRAO     06/04/2016     XFELPE       ie SAT     06/04/2016     Image: Cliente*       Produto     Descricao     Quantidade       Produto     Descricao     Quantidade       101     PRODUTO 01     1,00       100,00     100,00     100,00                                                                                                    |                    |            |                |            |             |          |             |          |                      |              |
| Orcamento*         Vendedor*         Nome Vend.         Cliente*           19511         000001         VENDEDOR PADRAO         00001         00001         00001         00001         00001         00001         00001         00001         00001         00001         00001         00001         000001         00001         00001         00001         00001         00001         00001         00001         00001         00001         00001         00001         00001         00001         00001         00001         00001         00001         00001         00001         00001         00001         00001         00001         00001         00001         00001         00001         00001         00001         00001         00001         00001         00001         00001         00001         00001         00001         00001         00001         00001         00001         00001         00001         00001         00001         00001         00001         00001         00001         00001         00001         00001         00001         00001         00001         00001         00001         00001         00001         00001         00001         00001         00001         000001         00001         00001                                                                                                    |                    |            |                |            |             |          |             |          |                      |              |
| Orcamento*     Vendedor*     Nome Vend.     Cliente*       19511     000001     VENDEDOR PADRAO     000001     000001       ia Cliente*     Dt Validade     Dt Validade     XFELPE       CLENTE PADRAO     08/04/2016     08/04/2016     XFELPE                                                                                                    | 01                 | PRODUTO 01 |                | 1,0        | D           | 100,00   | 100,00 UN   | 0,0000   | 0,0000               |              |
| Orcamento*     Vendedor*     Nome Vend.     Cliente*       1511     000001     VENDEDOR PADRAO     000001       ia Cliente*     Dt Vaidade     XFELPE       CLENTE PADRAO     08/04/2016     08/04/2016                                                                                                    | Produto            | Descricao  |                | Quantidade | Preco Unit. | Vir.item | Unidade     | Desconto | Valor Desc Entrega?  | Tipo de Peca |
| Orcamento*     Vendedor*     Nome Vend.     Cliente*       11511     000001     VENDEDOR PADRAO     000001       ia Cliente*     Dt Valdade     XFELPE       CLENTE PADRAO     08/04/2016     08/04/2016                                                                                                    |                    |            |                |            |             |          |             |          |                      |              |
| Orcamento*     Vendedor*     Nome Vend.     Cliente*       11511     000001     VENDEDOR PADRAO     00001       ia Cliente*     Nome Cliente     Dt Vaidade     XFELPE       Ic LENTE PADRAO     0604/2016     0604/2016     Image: Cliente                                                                                                    |                    |            |                |            |             |          |             |          |                      |              |
| Orcamento*     Vendedor*     Nome Vend.     Cliente*       11511     000001     VENDEDOR PADRAO     000001       a Cliente*     DL Validade     XFELPE       CLENTE PADRAO     06/04/2016     06/04/2016                                                                                                    | rie SAT            | 7          |                |            |             |          |             |          |                      |              |
| Orcamento*         Vendedor*         Nome Vend.         Cliente*           1511         000001         VENDEDOR PADRAO         000001         000001         000001         000001         000001         000001         000001         000001         000001         000001         000001         000001         000001         000001         000001         000001         000001         000001         000001         000001         000001         000001         000001         000001         000001         000001         000001         000001         000001         000001         000001         000001         000001         000001         000001         000001         000001         000001         000001         000001         000001         000001         000001         000001         000001         000001         000001         000001         000001         000001         000001         000001         000001         000001         000001         000001         000001         000001         000001         000001         000001         000001         000001         000001         000001         000001         000001         000001         000001         000001         000001         000001         000001         000001         000001         000001                                                                            |                    |            | CLIENTE PADRAO |            |             |          | 06/04/2016  | <b>3</b> |                      |              |
| Orcamento* Vendedor* Nome Vend. Cliente*                                                                                                    | ia Cliente*        |            | Nome Cliente   | P          | VENDEDOR PA |          | Dt Validade |          | XFELIPE              |              |
|                                                                                                    | Orcamento*         |            | Vendedor*      |            | Nome Vend.  | 0040     |             |          | Cliente*             |              |

1

2. Limpe as formas de pagamento e selecione a forma de pagamento "Financiado".

Evidência de Testes

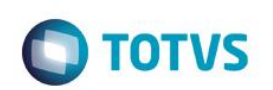

| b-total + impostos 100,00                                     | Desconto % 0,00                                    | Desconto \$             | Total Parcelas (<br>0,00 Qtde Volume | ),00 Troco<br>1,00     | 0,00<br>Total da Venda | 100,00 |
|---------------------------------------------------------------|----------------------------------------------------|-------------------------|--------------------------------------|------------------------|------------------------|--------|
|                                                               |                                                    | Valor<br>Forma Pgto Fin | 100.00 2<br>inciado v                |                        |                        |        |
| Dinhero <u>C</u> heque<br>Einanciado <u>M</u> ulti Negociação | Cartao de Credito ao de Debito<br>Zerar Pagamentos | Automa Cond negociada   | Data Forma Pgto<br>//                | Valor Pago Par<br>0,00 | celas                  | 0      |
| of                                                            | CLENTE PADRAO                                      |                         | 06/04                                | <i>i</i> 2016 <b>9</b> |                        |        |
| 001511<br>oja Cliente•                                        | 000001                                             | VENDEDOR PADRAO         | Dt.Valida                            | de                     | 000001 XFELIPE         | Ð      |

3. Finalize o pagamento.

| Sub-total + impostos | 100,00                   | Desconto                      |         | 0,00 1           | Desconto \$             | 0,00 G         | tde Volume) |                   | 1,00   | Total da V | 'enda    |   | 100,00 |
|----------------------|--------------------------|-------------------------------|---------|------------------|-------------------------|----------------|-------------|-------------------|--------|------------|----------|---|--------|
| Condição de Pgto     | ?                        |                               |         |                  |                         | ≺<br>Total Par | celas       | 100,00            | Тгосо  |            | 0,00     |   |        |
|                      |                          |                               |         |                  |                         |                |             |                   |        |            |          |   |        |
|                      |                          |                               |         |                  |                         |                |             |                   |        |            |          |   |        |
| <u>F</u> inanciado   | <u>M</u> ulti Negociação | Zerar Pagamer                 | tos     |                  |                         |                |             |                   |        |            |          |   |        |
| <u>D</u> inheiro     | <u>C</u> heque           | C <u>a</u> rtao de Creo       | lito ao | de Debito Automa | C <u>o</u> nd.negociada | 06/04/2010     | 5 FI        |                   | 100,00 |            |          |   | 1      |
|                      |                          |                               |         |                  |                         | Data           | Forme Det   | Malar             | Dago   | Paraolan   |          |   |        |
| Série SAT            |                          |                               |         |                  |                         |                |             |                   |        |            |          |   |        |
| Loja Cliente*<br>01  |                          | Nome Cliente<br>CLIENTE PADRA | 10      |                  |                         |                | Dt.Va       | idade<br>/04/2016 | 31     |            | XFELIPE  |   |        |
| 001511               |                          | 000001                        | ₽       |                  | VENDEDOR PADRAO         |                |             |                   |        |            | 000001   | P |        |
| No Orcamento*        |                          | Vendedor*                     |         |                  | Nome Vend.              |                |             |                   |        |            | Cliente* |   |        |

 O comprovante é impresso. TOTVS SAO PAULO AV. BRAZ LEME. 1631

CNPJ:52106911000100 IE:270533370 IM:

Extrato No.001571 CUPOM FISCAL ELETRONICO - SAT

CPF/CNPJ do Consumidor: Nao identificado

#| COD | DESC | QTD | UN | VL UN R\$ |VL ITEM R\$

| 001 | 01         | PRODUTO 01 |        |
|-----|------------|------------|--------|
| 1   | UN x 100.0 | 00         | 100.00 |

-----

| 100.00 |
|--------|
| 100.00 |
| 0.00   |
|        |

OBSERVACOES DO CONTRIBUINTE

0

## **Evidência de Testes**

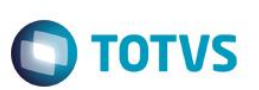

CX: C04 OP: 1 Obrigado! Volte Sempre!

> SAT No. 900001194 06/04/2016 - 14:57

42160461099008000141599000011940015712312932

42160461099008000141599000011940015712312932

06/04/201614:57:52EmuladorNaoFiscal->QrCode:>42160461099008000141599000011940015712312932|20160406145953|100.00||ZvqW4v+2nznyBPcRO+EDazjAxR5c2EQwLTdNfdBcUNZXOTuSyVMgnf/tyThcqJ+v8f6TZ9Rrrwco+IIwc3JHJS9leyhTLeumVLwH+6PAOnBQMe8iTp951iPVeubXxERYrCK2qzkVphd2JYTJywVGWxqKIYf2cgl+Tg/Nhewd0JIww5dWtMq+hjD5ry6jzZei8q5M6aLtV0jzxifbAPISYQkEvgm5GacryvzKWYx3RpZLSUmETJeIkaH6OJtXRzLtgQ0JRicv95PyxSuPhvoVeZdDs+P8Q3VdI4es8sQk/X7wHr9DdN2TBvS/QaJ+fFIMi11DJC22PxqFmbDrptbIBg==

5. No ambiente "Controle de Lojas (SIGALOJA)", acesse "Atualizações / Gerencia Financas / Baixas a Receber (FINA070)". Selecione a forma de pagamento a ser baixada, clique em "Baixar" e confirme a baixa.

| alhes                               |                                                                                                    |                |                    |            |              |    |
|-------------------------------------|----------------------------------------------------------------------------------------------------|----------------|--------------------|------------|--------------|----|
| al<br>SP 01 -Filial SAO PAUL        | Prefixo         No. Titulo         Parcela         Tipo         Natureza         P           SAT         001571         A         FI         FNAN         FNAN                                                                                                    | ortador<br>C04 | Cliente<br>000001  | Loja<br>01 |              |    |
| Emissao Vencimento                  | /encto real Vir.Titulo IRRF ISS                                                                                                    |                |                    |            |              |    |
| xa de Titulos                       |                                                                                                    |                |                    |            |              |    |
| nfigurar Imprimir Localizar Filtrar | Filial+prefixo + No. Titulo + Parcela + Tipo                                                                                                    |                |                    | Pesq       | uisar Normal | [  |
| M SP 01-Phill SAO PAUL SAY 00       | Image: State State Stat | 08/04          | encomento<br>72016 | Vencio ri  | al           |    |
|                                     | Confirmar Fechar Ações relacionadas                                                                                                    | J              |                    |            |              |    |
|                                     |                                                                                                    |                |                    |            |              |    |
|                                     |                                                                                                    |                |                    |            |              | P. |

6. A baixa é realizada.

0

| TOTVS Série T Va             | rejo (Microsiga) 02.9.001 | 2 [Baixa de Tituk | os]         |                      |             |          |                 |                    |      |                 |                   |             |       |
|------------------------------|---------------------------|-------------------|-------------|----------------------|-------------|----------|-----------------|--------------------|------|-----------------|-------------------|-------------|-------|
| Detalhes                     |                           |                   |             |                      |             |          |                 |                    |      |                 |                   |             |       |
| Filial<br>M SP 01 -Filial SA | 0 PAUL                    |                   | Prefixo     | No. Titulo<br>001571 |             | Parcela  | Tipo<br>Fl      | Natureza<br>FINAN  |      | Portador<br>C04 | Cliente<br>000001 | Loja<br>01  |       |
| DT Emissao                   | Vencimento                |                   | Vencto real |                      | Vir. Titulo |          | IR              | IRF                |      | ISS             |                   |             |       |
|                              |                           | -                 |             |                      |             |          |                 |                    |      |                 |                   |             |       |
| Baixa de Titulos             |                           |                   |             |                      |             | Eliste   | andres i No. Th | de - Deseele - Tie | . [  |                 |                   | A Describer | Nerry |
| Configurar Impri             | Filial                    | Prefixo           | No. Titulo  | Parcela              | Tipo        | Natureza | Portador        | r ► Cliente        | Loia | DT Emissao      | Vencimento        | Vencto real |       |
| 😝 🛛 M SP 01 -Fi              | ial SAO PAUL              | SAT               | 001571      | A                    | FI FI       | NAN      | C04             | 000001             | 01   | 06/04/2016      | 06/04/2016        | 06/04/2016  |       |
|                              |                           |                   |             |                      |             |          |                 |                    |      |                 |                   |             |       |
|                              |                           |                   |             |                      |             |          |                 |                    |      |                 |                   |             |       |
|                              |                           |                   |             |                      |             |          |                 |                    |      |                 |                   |             |       |

7. No ambiente "Controle de Lojas (SIGALOJA)", acesse "Atualizações / Atendimento / Excluir Nota Fiscal / Orcamento (LOJA140)". Selecione a venda e clique em "Ações relacionadas / Exclusão Nf/Orc.".

0

| Detalhes<br>Filial<br>M SP 01 -Filial SAO PAUL |                        | No Orcamento |             |             |                     |                |             |                 |                  |
|------------------------------------------------|------------------------|--------------|-------------|-------------|---------------------|----------------|-------------|-----------------|------------------|
| /I SP 01 -Filial SAO PAUL                      |                        |              | Cliente     | Nota Fiscal | Se                  | erie Numero    | PDV         | Operador Dt Emi | issao            |
|                                                |                        | 001511       | 000001      | 001571      | S                   | SAT 007        |             | C04             | 06/04/2016 🗾     |
| ub Serie N. CGC/Cart.                          |                        | Base ICM Sol |             | N.Seq.Orç   | Nome cliente        |                |             |                 | 1                |
| clusão N.F./Orcam.                             |                        |              |             |             |                     |                |             |                 |                  |
| nfigurar Imprimir Localizar Fi                 | iltrar                 |              |             | Filial+no C | Orcamento           | •              |             | <u></u>         | Pesquisar Normal |
| Filial<br>M SP 01 -FiliaLSAO PAUL              | No Orcamento<br>001511 | ► Cliente    | Nota Fiscal | SAT 007     | nero PDV   Open C04 | ador Dt.Emissa | o Sub Serie | N. CGC/Cart.    | Base ICM So      |
|                                                |                        |              |             |             |                     |                |             |                 |                  |
|                                                |                        |              |             |             |                     |                |             |                 |                  |
|                                                |                        |              |             |             |                     |                |             |                 |                  |
|                                                |                        |              |             |             |                     |                |             |                 |                  |
|                                                |                        |              |             |             |                     |                |             |                 |                  |

8. Confirme a exclusão.

Este documento é de propriedade da TOTVS. Todos os direitos reservados. ©

Este documento é de propriedade da TOTVS. Todos os direitos reservados. ©

Evidência de Testes

| Evid | ância | del | Tastas |
|------|-------|-----|--------|
| EVIU | encia | lue | restes |

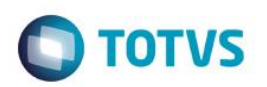

| Detalhes                              |                                                                     |                       |                                  |                                                |                                              |                          |                                                                  |                 |               |                   |            |
|---------------------------------------|---------------------------------------------------------------------|-----------------------|----------------------------------|------------------------------------------------|----------------------------------------------|--------------------------|------------------------------------------------------------------|-----------------|---------------|-------------------|------------|
| Filial<br>M SP 01 -Filial SAO PAUL    | No 0                                                                | Orcamento C           | liente<br>000001                 | Nota Fiscal<br>001571                          | Serie<br>SAT                                 | Numero PDV<br>007        |                                                                  | Operador<br>C04 | Dt.Emis:<br>0 | sao<br>16/04/2016 | <u>3</u> 1 |
| Sub Serie N. CGC/Cart.                | Base                                                                | ICM Sol               | N.Seq.C                          | )rç Nome clien                                 | te                                           |                          |                                                                  |                 |               |                   |            |
| Sucharia N.S. Occurs                  |                                                                     |                       | -                                |                                                |                                              |                          |                                                                  |                 |               |                   |            |
| Configurar Imprimir Localizar Filtrar |                                                                     |                       |                                  | Filial+no Orcamento                            |                                              | -                        |                                                                  |                 | Pe Pe         | esquisar N        | ormal      |
| Filial                                | ► No Orcamento ►                                                    | Cliente Nota          | a Fiscal 🕨 Ser                   | ie 🕨 Numero PDV 🛛                              | Operador 🕨                                   | Dt.Emissao               | Sub Serie                                                        | N. CG           | C/Cart.       | В                 | ase ICM :  |
|                                       | Orçamento<br>Produto<br>01                                          | 001511 De Nº Ite      | m Descricao                      | 71                                             | Quantidade                                   | Preco Unit.              |                                                                  |                 |               |                   |            |
|                                       | <ul> <li>Seu Pedido</li> <li>Cliente:</li> <li>Vendedor:</li> </ul> | 000001<br>000001      | Total de l<br>Descont<br>Abatime | Mercadorias: 100<br>o: 0<br>ntos: 0            | .00 ? Liquic<br>.00 ? Valida<br>.00 ? Eechar | to: 100<br>ade: 15/04/20 | 10.00 (A)<br>(C)<br>(C)<br>(C)<br>(C)<br>(C)<br>(C)<br>(C)<br>(C |                 |               |                   |            |
| с <u>п</u> и                          | Seu Pedido<br>Cliente:<br>Vendedor:                                 | 2<br>000001<br>000001 | Total de<br>Descont<br>Abstime   | Mercadorias: 100<br>o: 0<br>ntos: 0<br>Confirm | .00 ?<br>.00 ?<br>.00 ?<br>.00 ?<br>Fechar   | io: 100<br>ade: 15/04/20 | 0007<br>9<br>167<br>167                                          |                 |               |                   |            |

9. Nem a venda e nem o orçamento são cancelados devido a baixa da forma de pagamento.

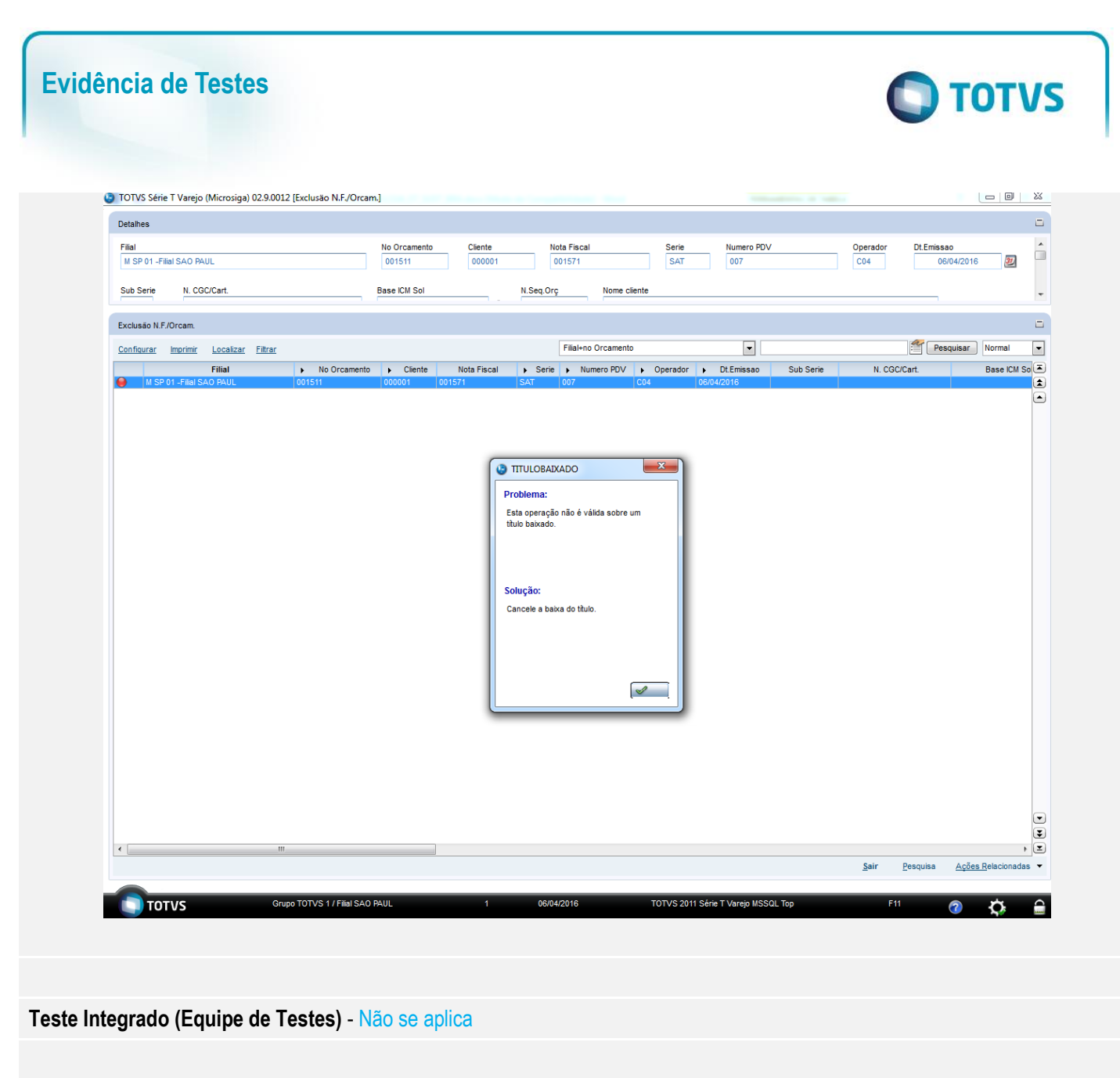

Teste Automatizado (Central de Automação) - Não se aplica

Dicionário de Dados (Codificação): - Não se aplica